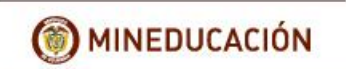

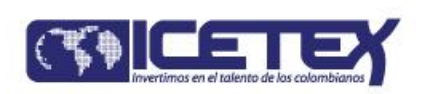

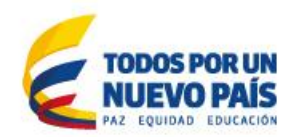

## INSTRUCTIVO DE PROCEDIMIENTO DE SOLICITUD DE CREDITO CONDONABLE AL FONDO PARA LA EDUCACION SUPERIOR DE LA SECRETARIA DE EDUCACION DEL DISTRITO.

# Este instructivo consta de dos PASOS:

**PASO A:** En el cual el beneficiario realiza el formulario de deudor solidario

| CONSULTA DE RESULTADO ESTUDIO DE DEUDOR CIFIN                                    | página 9  |
|----------------------------------------------------------------------------------|-----------|
| IMPRESIÓN DEL FORMULARIO DE DEUDOR SOLIDARIO                                     | página 11 |
| PASO B: En el cual el beneficiario realiza el formulario de inscripción al Fondo | página 14 |
| IMPRESIÓN DEL FORMULARIO DE INSCRIPCION                                          | página 17 |

# PASO A.

Diligenciar el formulario de deudor solidario a través de la página WEB ICETEX www.icetex.gov.co realizando la siguiente instrucción.

1. Ingresar al portal WEB ICETEX www.icetex.gov.co y dar click en el menú estudiante, submenús fondos en administración.

| ELICETEX | Estudiante               | Universidades | Fondos y Ali     |
|----------|--------------------------|---------------|------------------|
| INFORMAL | Becas                    |               |                  |
| INTURMA  | Fondos en Administración |               |                  |
|          | Créditos Tú Eliges       |               | etra <b>sodo</b> |
|          | Alianzas                 |               | roctará          |
|          | Gestión Crédito          | ) <u> </u>    | restara          |

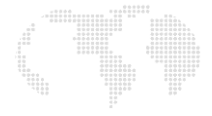

2. En la parte inferior de la pantalla se despliegan unas barras de color azul, en ellas dar click a la barra "Modulo de solicitud y renovación de crédito" y luego click a Formulario de Inscripción."

| Programas especiales                        |                               | ^      |
|---------------------------------------------|-------------------------------|--------|
| Fondos para e                               | el desarrollo de TI           | ^      |
| Institucion                                 | ies de gobierno               | ^      |
| Otros fondos                                |                               | ^      |
| Sector cooperativo mutual                   |                               | ^      |
| Módulo de solicitud y renovación de crédito |                               | $\sim$ |
|                                             |                               |        |
| Formulario de inscripción                   | Impresión de formulario       |        |
| lr a formulario de inscripción              |                               |        |
| Renovación antiguos                         | <u>Consulta de resultados</u> |        |
| Renovación nuevos                           |                               |        |

3. Damos click en "A. Diligenciar formulario del deudor solidario" Y de acuerdo con la clase de deudor, damos click al correspondiente:

A. Diligenciar formulario del deudor solidario

Antes de diligenciar el formulario de solicitud de crédito es importante que haya gestionado los datos de su deudor solidario en la CIFIN antes de diligenciar el formulario de inscripción (ICETEX).

- > Formulario para UN deudor solidario: Si el Fondo al que desea aplicar requiere solamente un deudor solidario.
- > Formulario para DOS deudores solidarios: Si el Fondo al que desea aplicar requiere DOS deudores solidarios.
- > Formulario para estudio SIN DEUDOR SOLIDARIO: Si el Fondo al que desea aplicar NO requiere codeudor.
- > Formulario para UN deudor solidario: si el beneficiario postulo a un deudor.
- Formulario para estudio SIN DEUDOR SOLIDARIO: Si el deudor es el mismo beneficiario

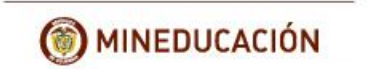

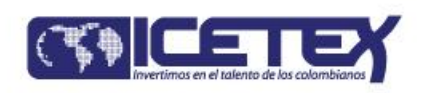

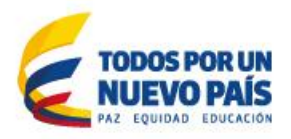

Acorde al tipo de formulario damos click sobre el formulario deseado y se continua con el diligenciamiento del formulario de deudor solidario así:

Formulario para UN deudor solidario: Si el Fondo al que de

Formulario para DOS deudores solidarios: Si el Fondo al q

Formulario para estudio SIN DEUDOR SOLIDARIO: Si el F

En la parte inferior de la pantalla se despliega la opción para escoger el tipo y número de identificación, escogemos el tipo de ID y digitamos el número de Cedula del beneficiario, luego click en aceptar:

|                                          | A partir de este mome | ento usted podra regis | strar la información p | ara el estudio  |
|------------------------------------------|-----------------------|------------------------|------------------------|-----------------|
| Línea de crédito                         |                       |                        | CREDITO POSTGR         | ADO PAIS SIN DE |
| Número de deudores solidarios requeridos |                       |                        | 0                      |                 |
|                                          |                       |                        |                        |                 |
|                                          |                       | Digite los datos del   | estudiante solicitante | e del crédito   |
|                                          |                       | Tipo identificación*   | seleccione             | T.              |
|                                          |                       | Número identificación* |                        |                 |
|                                          |                       |                        |                        |                 |
|                                          |                       |                        |                        |                 |

4. Se despliega el formulario con el nombre del beneficiario y se diligencia el formulario en MAYUSCULA SOSTENIDA, sin dejar espacio en blanco al final de cada frase \_, letra\_ o número\_.

Aceptar Salir

Las casillas que no aplique escribimos NA, las que no aplique y sea de desplegar no realizamos acción alguna, los valores numéricos sin puntos o comas y para los valores que no aplique digitamos el valor "cero" en número.

| Línea de                                                         | e crédito                 | 26 CREDITO POSTGRADO PA                            | IS SIN DEUDOR SOLIDARIO |
|------------------------------------------------------------------|---------------------------|----------------------------------------------------|-------------------------|
| Tipo identificación                                              |                           | CEDULA                                             |                         |
| Número identificación                                            |                           | 79719453                                           |                         |
| Nombre tercero                                                   |                           | LUIS ALFONSO NIÑO MANCILLA                         |                         |
|                                                                  |                           |                                                    |                         |
|                                                                  | DATOS BASICOS DEL ESTODIA | ANTE SOLICITANTE DEL CREDITO                       |                         |
| Departamento de expedición del documento"                        | seleccione V              | Ciudad de expedicion del documento"                | seleccione ¥            |
| Fecha de expedición del documento*                               |                           |                                                    |                         |
| LUGAR DE NACIMIENTO*                                             |                           |                                                    |                         |
| Departamento de nacimiento*                                      | seleccione V              | Ciudad de nacimiento*                              | seleccione V            |
| El destino de su credito es^                                     | seleccione V              | La periodicidad del pago es*                       | seleccione 🔻            |
| Cuantos periodos va a financiar incluyendo<br>este* <u>Ayuda</u> |                           | Valor del periodo actual <sup>®</sup> <u>Ayuda</u> |                         |
| Correo electrónico* Ayuda                                        |                           |                                                    |                         |
| Si no tiene correo electrónico debe crear uno*                   |                           |                                                    |                         |
|                                                                  | DATOS P                   | ERSONALES                                          |                         |
| Sexo*                                                            | seleccione 🔻              | Estado civil <sup>a</sup>                          | seleccione T            |
| Ocupación* <u>Ayuda</u>                                          | seleccione V              |                                                    |                         |
|                                                                  | PROP                      | IEDADES                                            |                         |
| La vivienda en la que actualmente vive es*<br>Ayuda              | seleccione V              | Cuanto tiempo lleva viviendo alli <sup>s</sup>     | seleccione 🔻            |
| Estrato al cual pertenece la vivienda*                           | seleccione ¥              |                                                    |                         |
|                                                                  | UBICACION (DI             | RECCION ACTUAL)                                    |                         |
| Dirección de la residencia*<br>Ayuda                             |                           | Departamento de la residencia                      | ◆seleccione ▼           |
| Ciudad de la residencia* -seleccione                             | <b>V</b>                  | Teléfono de la residencia*<br><u>Ayuda</u>         | Ind No                  |
| Celular                                                          |                           | Correo electrónico (Personal)                      |                         |
|                                                                  | DATOS A                   | CADEMICOS                                          |                         |
| Últimos                                                          |                           | Título                                             |                         |

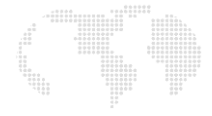

5. Al finalizar el formulario dar click en aceptar y se despliega la siguiente información, de nuevo damos click en aceptar

| Datos básicos estudiante |                                                |  |
|--------------------------|------------------------------------------------|--|
| Nombres y Apellidos      | LUIS ALFONSO NIÑO MANCILLA                     |  |
| CEDULA                   | 79719453                                       |  |
| Línea de crédito         | CREDITO POSTGRADO PAIS SIN<br>DEUDOR SOLIDARIO |  |
| Aceptar Re               | gresar Salir                                   |  |

6. Confirmamos el diligenciamiento del formulario, que para este caso es el mismo beneficiario, damos click en aceptar para confirmar que es el formulario correcto y que autorizamos a ICETEX validar la información que allí se registrará.

| Desde cifin.asobancaria.com                                                                                                    |     | Desde cifin.asobancaria.com                                                                                                    |
|----------------------------------------------------------------------------------------------------|-----|----------------------------------------------------------------------------------------------------|
| Señor (a) LUIS ALFONSO NIÑO MANCILLA. Usted diligenciará los<br>datos del deudor solidario para el respectivo estudio por la línea<br>de crédito CREDITO POSTGRADO PAIS SIN DEUDOR SOLIDARIO.<br>Esta seguro que ésta es la línea de crédito que va a utilizar?<br>Recuerde que si realiza el estudio del deudor solidario por una<br>línea de crédito diferente, éste no tendrá validez y deberá registrar<br>nuevamente la información por la línea correcta. | < > | Así mismo, autorizo al ICETEX o a la entidad que en un futuro,<br>ostente la calidad de acreedor o tenedor legítimo del título valor<br>que se desprende de la presente obligación, según sea el caso, a<br>consultar la información personal, académica, laboral y de<br>seguridad social, que reposa en las bases de datos de las<br>Instituciones de Educación Superior y a las entidades de derecho<br>público y/o empresas de carácter privado con los siguientes fines:<br>(1) validar la información en cumplimiento de la exigencia legal de<br>conocimiento del cliente aplicable al ICETEX, (2) para efectos de<br>adelantar las acciones de cobro y de recuperación de cartera, en |
| Aceptar Cancelar                                                                                                    |     | Aceptar Cancelar                                                                                                    |

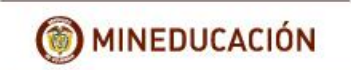

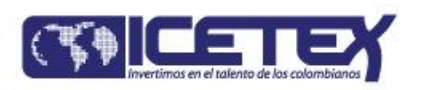

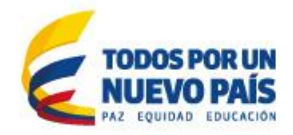

Una vez se ha dado click a aceptar se despliega el formulario con la información antes digitada, si requiere algún cambio, dar click en modificar de lo contrario click en continuar.

| Datos básicos estudiante                              |                                      |  |
|-------------------------------------------------------|--------------------------------------|--|
| ibo identificación id                                 | 1                                    |  |
| Nombre tercero                                        | LUIS ALFONSO NIÑO MANCILLA           |  |
| Número identificación                                 | 79719453                             |  |
| Tipo Identificación                                   | CEDULA                               |  |
| Depertamento de expedición del documento              | BOGOTA DISTRITO CA                   |  |
| Ciudad de expedición del documento                    | BOGOTA                               |  |
| reche de expedición del documento                     | 1997/04/07<br>9000074 DIRTRIPO CA    |  |
| Capartamento de nacimiento                            | BOODTA                               |  |
| Fi destino de su credito es                           | Matrimola                            |  |
| La periodicidad del pago es                           | Semestral                            |  |
| Cuantos periodos va a financiar incluyendo este       | 10                                   |  |
| Valor del periodo actual                              | 4,000,000                            |  |
| Correo electrónico                                    | ALFONSO.CONTADOR@HOTMAIL.COM         |  |
| Serro                                                 | Masculino                            |  |
| Calado civil                                          | Sofiero                              |  |
| DOLENCION<br>Nombre de la american                    | Empleado                             |  |
| Narris annous artis                                   | CRA 3 18.32                          |  |
| Departamento donde se encuentra ubicada la empresa    | BOGOTA DISTRITO CA                   |  |
| Ciudad donde se encuentra ubicada la empresa          | BOGOTA                               |  |
| Teléfono empresa actual                               | 1                                    |  |
| Teléfono emprese ectual                               | 3821670                              |  |
| Cerro                                                 | profesional                          |  |
| Antiguedad en la empresa                              | Max de Irex años                     |  |
| Fective De sealida                                    | 2 000 000                            |  |
| Tino da contrato                                      | ayonayona<br>Olevea                  |  |
| Igo os contrato<br>Comen alacteration (Emerana)       | ALEONRO CONTADORIGHOTMAIL COM        |  |
| Antiquedad nectoco independiente                      | na senare esta manange net meneraten |  |
| La vivienda en la que actualmente vive es             | Propia                               |  |
| Cuanto tiempo feva viviendo allí                      | Un año o máx                         |  |
| Estrato al cual pertenece la viviende                 | Dos                                  |  |
| Dirección de la realdencia                            | CALLE 128 D 98-41                    |  |
| Depertamento de la realdencia                         | BOGOTA DISTRITO CA                   |  |
| Ciudad de la residencia                               | BOGOTA                               |  |
| Telefond de la fesidencia<br>Teléfond de la medidecia | 1                                    |  |
| Helefond de la Pasidencia<br>Politica                 | 0019209                              |  |
| Correo electrónico (Personal)                         | ALFONSO.CONTADOR@HOTMAIL.COM         |  |
| Utimos estudios realizados                            | Posgrado                             |  |
| Institución o Universidad                             | JORGE TADEO LOZANO                   |  |
| Titulo obtenido                                       | ESPECIALIDAD EN GERENCIA FINANCIERA  |  |
| Sueldo, comisiones, honorarios                        | \$3,000,000.00                       |  |
| Total Ingrasos                                        |                                      |  |
| Ingresos por amendamientos                            | \$0.00                               |  |
| ngresos por pension<br>Otros insteans                 | 50.00<br>\$0.00                      |  |
| CONCEPTO OTROS INCRESOS                               | NA                                   |  |
| Castos femiliares                                     | \$300.000.00                         |  |
| Total gastos                                          |                                      |  |
| Amendemiento                                          | \$0.00                               |  |
| Pago otras deudas                                     | \$0.00                               |  |
| Personas a cargo                                      | 0                                    |  |
| Nombrea y apellidos completos                         | LUIS ALFONSO NINO TORRES             |  |
| Numero documento de Identicad                         | 997,009<br>CALLE 128 D 08 A1         |  |
| Venecuum de Headericae                                | ROCOTA DISTRITO CA                   |  |
| Municipio                                             | BOGOTA                               |  |
| Teléfono de la residencia                             | 1                                    |  |
| Teléfono de la residencia                             | 6819209                              |  |
| Número celular                                        | 3005561784                           |  |
| Nombre de la empresa (Si labora)                      | NA                                   |  |
| Dirección de la empresa                               | NA                                   |  |
| Departamento de la empresa                            |                                      |  |
| Teléfono de la empresa                                |                                      |  |
| Teléfono de la erronea                                |                                      |  |
| Nombrea y apellidos completos                         | MARINA MANCILLA                      |  |
| Número documento de identidad                         | 21,094,402                           |  |
| Dirección de residencia                               | CALLE 128 D 98-41                    |  |
| Departamento                                          | BOGOTA DISTRITO CA                   |  |
| Municipio                                             | BOGOTA                               |  |
| Teléfono de la residencia                             |                                      |  |
| Helefond de la residencia                             | CO 19209                             |  |
| English certaintaincon                                | COMDENSAR                            |  |
| RIRREN                                                | NA NA                                |  |
|                                                       |                                      |  |

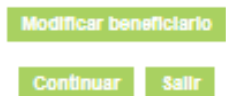

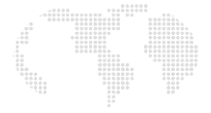

7. Al dar click en Continuar se despliega la siguiente información para el tipo de pago, por oficina o PSE.

A continuación le presentamos la opción de pago:

1. Consignación en oficina: Para realizar la impresión del recibo de pago debe seleccionar la ciudad donde efectuará la consignación correspondiente al estudio del(los) deudor(es) solidario(s). Por favor haga clic aquí: <u>Consignación en oficina</u>

2. Pago en línea PSE:Para realizar el pago en línea por PSE haga clic aquí: Realizar pago PSE

Damos click a la opción que se ajuste a nuestra necesidad.

• Si va a realizar el pago por consignación en oficina de AV Villas, digitamos el Departamento y ciudad y click en continuar.

| MODULO ICETEX -TRANSUNION-        |                            |  |  |
|-----------------------------------|----------------------------|--|--|
| CONSIGNACIONES MODALIDADES ICETEX |                            |  |  |
| Ubicación donde va a consignar:   |                            |  |  |
| Departamento:*                    | seleccione V               |  |  |
| Ciudad:*                          | Seleccione 🔻               |  |  |
|                                   | Beneficiario               |  |  |
| Tipo identificación               | CEDULA                     |  |  |
| Número identificación             | 79719453                   |  |  |
| Nombre                            | LUIS ALFONSO NIÑO MANCILLA |  |  |
|                                   | Continuar Salir            |  |  |

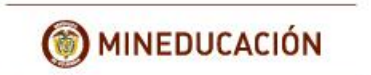

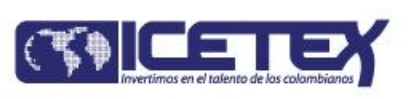

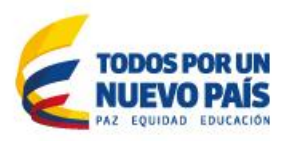

Dar click en aceptar a la advertencia que le indica que debe realizar el **paso B**, que es el diligenciamiento del formulario de inscripción al fondo.

|                                       |                              | Desde clim.asobancana.com                                                                                                    |
|---------------------------------------|------------------------------|----------------------------------------------------------------------------------------------------|
| CONSIGNAR EN BA<br>Cuenta Corriente I | ANCO AV VILL<br>No. 059-0145 | Recuerde que una vez impreso el formulario de CIFIN debe continuar<br>el proceso de grabación de información de acuerdo con las     |
|                                       |                              | instrucciones publicadas para la línea de crédito seleccionada.                                                                     |
| FECHA Y HORA LI                       | MITE DE PAGO                 | Por favor verificar el tipo de impresora que se va a utilizar, se<br>recomienda realizar una vista previa del documento antes de la |
| 31 de Mayo de 2                       | 018 3:00 p.m.                | impresión con el fin de verificar que el código CIFIN se encuentre en                                                               |
|                                       |                              | las dos copias del recibo.                                                                                                    |
|                                       |                              |                                                                                                    |
| NOMBRES Y A                           | PELLIDOS                     | Aceptar                                                                                                    |
| LUIS ALFONSO N                        | IÑO MANCILLA                 |                                                                                                    |
| REFERENCIA                            | 2604                         | 19368529                                                                                                    |

- 8. El recibo de pago indica dos datos que debe tener en cuenta al momento de realizar el paso
  B que son el Código CIFIN (número de CC con un último número agregado, antecedido de las letras en mayúscula IC) y la referencia de pago para la impresión del formulario.
  - El usuario del crédito ICETEX, al efectuar la presente consignación para cu relaciones comerciales y toda la información relevante para conocer nuesti reembolsable por ninguna causa.
  - Consignación crédito CREDITO POSTGRADO PAIS SIN DEUDOR SOLIE
  - Conserve el Código CIFIN No. IC797194538 y la referencia de pago, ya c
  - Recaudador CIFIN S.A. NIT 900.572.445-2

| CONSIGNAR EN BANCO AV VILLAS<br>Cuenta Corriente No. 059-01454-8 | CIFIN S.A.                                            |
|------------------------------------------------------------------|-------------------------------------------------------|
| FECHA Y HORA LIMITE DE PAGO                                      | CREDITO POSTGRADO PAIS SIN DEUDOR SOLIDARIO - COD. 26 |
| 31 de Mayo de 2018 3:00 p.m.                                     | REFERENCIA 26049368529                                |

9. Damos click en imprimir en la parte inferior del recibo y luego continuar.

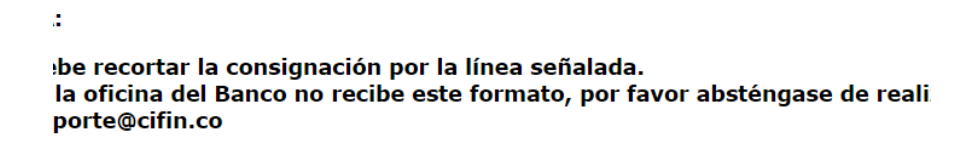

imprimir Continuar Salir

NOTA: El estudio de aceptación del deudor tarda 24 horas después de haber realizado la consignación, para consultar el resultado de su estudio continúe con los siguientes pasos:

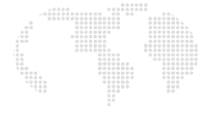

10. Usted ha terminado con éxito el proceso de inscripción de su deudor y el programa le indica:

#### RECUERDE

En este momento usted ha terminado con éxito el proceso de inscripción de su deudor solidario para el respectivo estudio.

Para participar en el comité de crédito es necesario contar con el estudio del deudor solidario y los datos básicos del estudiante.

Para grabar los datos básicos del estudiante presione <u>aquí</u> de lo contrario ingrese por <u>www.ICETEX.gov.co</u> ubique la línea de crédito por diligenciar el formulario.

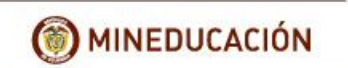

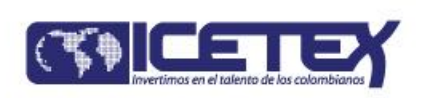

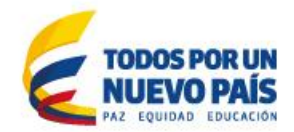

# > CONSULTA DE RESULTADO ESTUDIO DE DEUDOR CIFIN

1. Ingresar al portal WEB ICETEX <u>www.icetex.gov.co</u> y dar click en el menú estudiante, submenús fondos en administración.

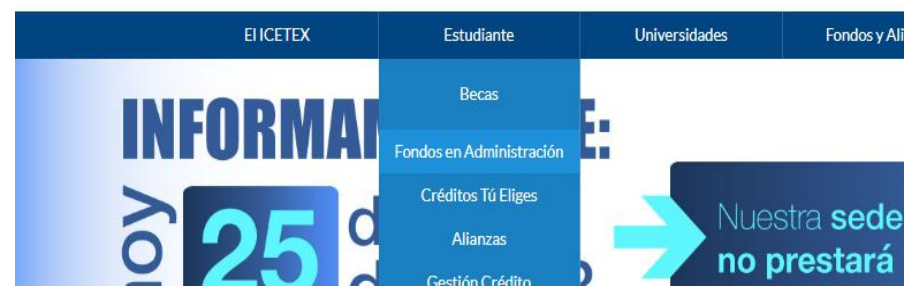

En la parte inferior de la pantalla se despliegan unas barras de color azul, en ellas dar click a la barra "Modulo de solicitud y renovación de crédito" y luego click a consulta de resultados."

| Módulo de solicitud y renovación de crédito |                             |
|---------------------------------------------|-----------------------------|
|                                             |                             |
| Formulario de inscripción                   | Impresión de formulario     |
| Renovación antiguos                         | Consulta de resultados      |
|                                             | Ir a Consulta de resultados |
| 1                                           |                             |

#### CONSULTA DE RESULTADO EN CIFIN

Si ya gestiono el deudor solidario en la CIFIN y desea ver el **resultado del estudio del deudor solidario en** Asobancaria haga

#### <u>click aqui</u>

> Damos click en "click aquí", diligenciamos los datos solicitados y aceptar.

### DIGITE LOS DATOS DEL BENEFICIARIO PARA LA CONSULTA

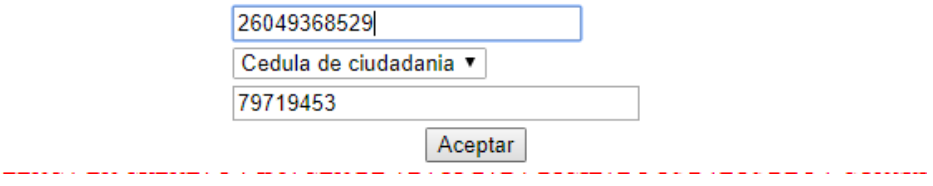

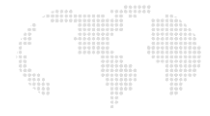

Si usted como beneficiario NO fue aceptado como su mismo deudor, debe postular a otra persona y realizar el mismo procedimiento de diligenciamiento, dando click en "Formulario para UN deudor solidario"

## A. Diligenciar formulario del deudor solidario

Antes de diligenciar el formulario de solicitud de crédito es importante que haya gestionado los datos de su deudor solidario en la CIFIN antes de diligenciar el formulario de inscripción (ICETEX).

- > Formulario para UN deudor solidario: Si el Fondo al que desea aplicar requiere solamente un deudor solidario.
- > Formulario para DOS deudores solidarios: Si el Fondo al que desea aplicar requiere DOS deudores solidarios.
- > Formulario para estudio SIN DEUDOR SOLIDARIO: Si el Fondo al que desea aplicar NO requiere codeudor.
- Si el deudor postulado no fue aceptado, debe postular a otro, realizando los mismos pasos, diligenciando de nuevo el "Formulario para UN deudor solidario".

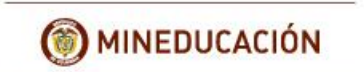

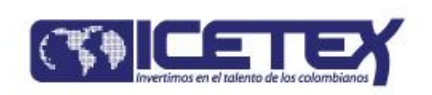

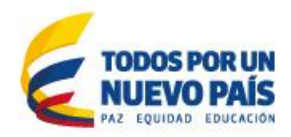

# IMPRESIÓN DEL FORMULARIO DE DEUDOR SOLIDARIO

Una vez su deudor fue aprobado puede imprimir el formulario de deudor solidario así:

1. Ingresar al portal WEB ICETEX <u>www.icetex.gov.co</u> y dar click en el menú estudiante, submenús fondos en administración.

| ELICETEX | Estudiante               | Universidades | Fondos y Ali     |
|----------|--------------------------|---------------|------------------|
|          | Becas                    | -             |                  |
| INFURMA  | Fondos en Administración |               |                  |
|          | Créditos Tú Eliges       |               | otra <b>codo</b> |
| <b>0</b> | Alianzas                 |               | roctorá          |
|          | Gestión Crédito          |               | restara          |

2. En la parte inferior de la pantalla se despliegan unas barras de color azul, en ellas dar click a la barra "Modulo de solicitud y renovación de crédito" y luego click a Formulario de Inscripción."

| Program                                               | nas especiales            | ^      |
|-------------------------------------------------------|---------------------------|--------|
| Fondos para                                           | el desarrollo de TI       | ~      |
| Institucio                                            | nes de gobierno           | ~      |
| Otr                                                   | os fondos                 | ~      |
| Sector coo                                            | perativo mutual           | ^      |
| Módulo de solicituo                                   | d y renovación de crédito | $\sim$ |
|                                                       | ,                         |        |
| Formulario de inscripción                             | Impresión de formulario   |        |
| Ir a formulario de inscripción<br>Renovación antiguos | Consulta de resultados    |        |
| Renovación nuevos                                     | ]                         |        |

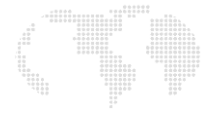

- 3. Acorde al formulario diligenciado damos click sobre la frase imprimir el formulario
- > Si su deudor fue aprobado y desea imprimir el formulario (para deudor postulado)
- Si el fondo no requiere codeudor y desea <u>imprimir el formulario</u> (para beneficiario mismo deudor)

#### A. Diligenciar formulario del deudor solidario

Antes de diligenciar el formulario de solicitud de crédito es importante que haya gestionado los datos de su deudor solidario en la CIFIN antes de diligenciar el formulario de inscripción (ICETEX).

- > Formulario para UN deudor solidario: Si el Fondo al que desea aplicar requiere solamente un deudor solidario.
- > Formulario para DOS deudores solidarios: Si el Fondo al que desea aplicar requiere DOS deudores solidarios.
- Formulario para estudio SIN DEUDOR SOLIDARIO: Si el Fondo al que desea aplicar NO requiere codeudor.

Consulta de resultados

> Si ya gestionó el deudor solidario en la CIFIN y desea ver el resultado del estudio en Asobancaria

Imprimir formulario del deudor solidario

- > Si su deudor fue aprobado y desea imprimir el formulario
- > Si el fondo no requiere codeudor y desea imprimir el formulario

Diligenciamos los datos y click en aceptar y aceptar para confirmar la transacción:

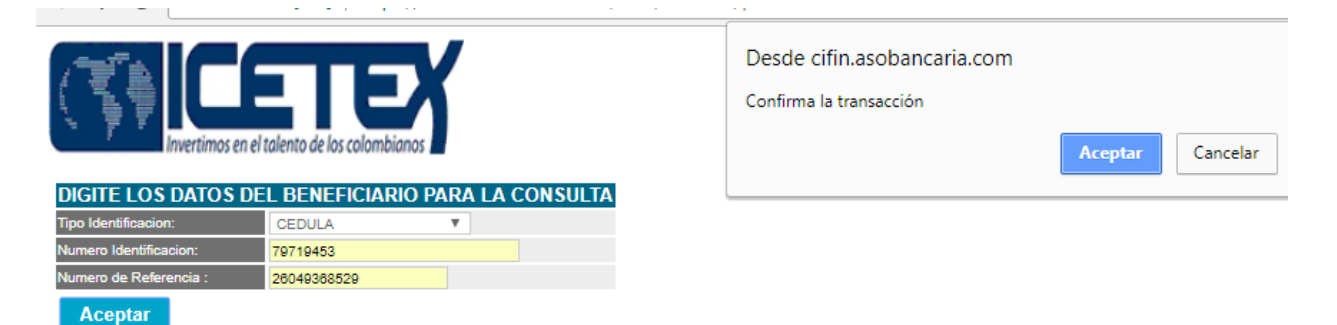

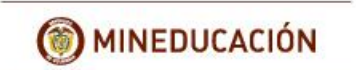

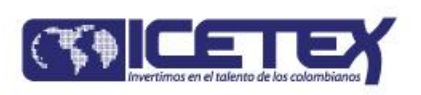

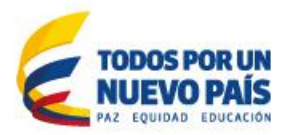

Se despliega el formulario y con las teclas CONTROL + P, imprimimos el formulario.

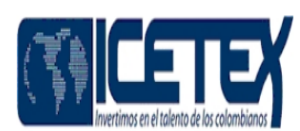

| INFORMACIÓN DEL BENEFICIARIO                         |                              |  |  |  |
|------------------------------------------------------|------------------------------|--|--|--|
| TIPO DE IDENTIFICACION                               | CEDULA                       |  |  |  |
| NUMERO DE IDENTIFICACION                             | 79719453                     |  |  |  |
| NOMBRE                                               | LUIS ALFONSO NIÑO MANCILLA   |  |  |  |
| DATOS BASICOS DEL ESTUDIANTE SOLICITANTE DEL CREDITO |                              |  |  |  |
| Departamento de expedición del documento             | BOGOTA DISTRITO CA           |  |  |  |
| Fecha de expedición del documento                    | 1997/04/07                   |  |  |  |
| Departamento de nacimiento                           | BOGOTA DISTRITO CA           |  |  |  |
| El destino de su credito es                          | Matricula                    |  |  |  |
| La periodicidad del pago es                          | Semestral                    |  |  |  |
| Cuantos periodos va a financiar incluyendo este      | 10                           |  |  |  |
| Valor del periodo actual                             | 4000000                      |  |  |  |
| Correo electrónico                                   | ALFONSO.CONTADOR@HOTMAIL.COM |  |  |  |
| DATOS PERSONALES                                     |                              |  |  |  |
| Sexo                                                 | Masculino                    |  |  |  |
| Estado civil                                         | Soltero                      |  |  |  |
| Ocupación                                            | Empleado                     |  |  |  |
| Nombre de la empresa                                 | ICETEX                       |  |  |  |
| Disasting supress satural                            | CD4.0.40.00                  |  |  |  |

- 4. Firmas del beneficiario y deudor solidario.
- 5. Fin.

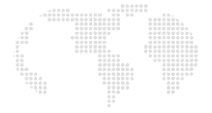

# PASO B.

Diligenciamiento de formulario de inscripción al Fondo:

1. Ingresar al portal WEB ICETEX <u>www.icetex.gov.co</u> y dar click en el menú estudiante, submenús fondos en administración.

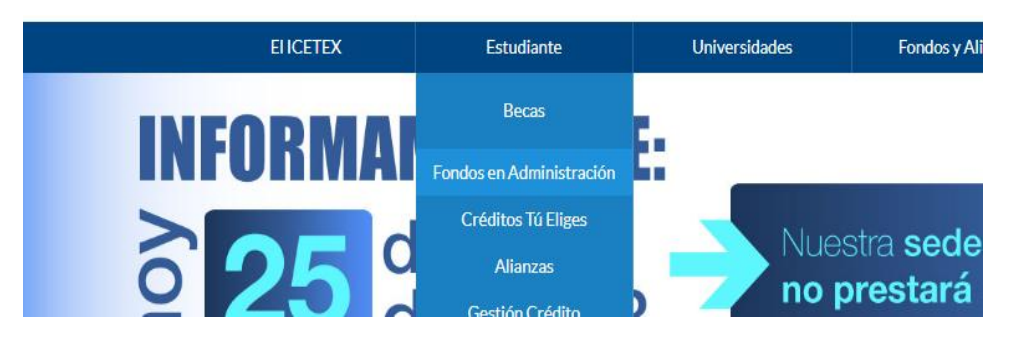

2. En la parte inferior de la pantalla se despliegan unas barras de color azul, en ellas dar click a la barra "Modulo de solicitud y renovación de crédito" y luego click a Formulario de Inscripción."

| Progra                         | ^                          |        |
|--------------------------------|----------------------------|--------|
| Fondos para                    | a el desarrollo de TI      | ^      |
| Institucio                     | ones de gobierno           | ^      |
| Ot                             | ros fondos                 | ^      |
| Sector co                      | operativo mutual           | ^      |
| Módulo de solicitu             | ud y renovación de crédito | $\sim$ |
|                                |                            |        |
| Formulario de inscripción      | Impresión de formulario    |        |
| lr a formulario de inscripción |                            |        |
| Renovación antiguos            | Consulta de resultados     |        |
| Renovación nuevos              | 7                          |        |
|                                |                            |        |

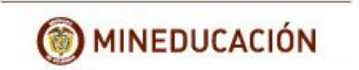

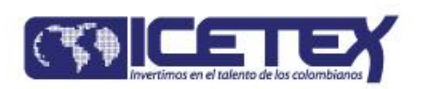

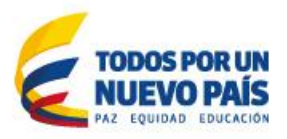

3. Dar click en "B. Diligenciar formulario de solicitud de crédito"

Allí diligenciamos la información solicitada así:

Constituyente:SECRETARIA DE EDUCACION DEL DISTRITOFondo:FONDO ADM PARA LA EDU SUPERIORConvocatoria:2019 1

B. Diligenciar el formulario de solicitud de crédito

| Constituyente: | SECRETARIA DE EDUCACION DEL DISTRITO        |  |
|----------------|---------------------------------------------|--|
| Fondo:         | FONDO ADM PARA LA EDU SUPERIOR              |  |
| Convocatoria:  | CONVOCATORIA ADM PARA LA EDU SUPERIOR ADJ 🔻 |  |
|                | Continuar                                   |  |

Click en continuar y se despliega el formulario

| B. I | Diligenciar el formulario de solicitud de crédito |                      |         |
|------|---------------------------------------------------|----------------------|---------|
|      | Uno de Documento                                  |                      | (14)    |
|      | npo de Documento                                  | CEDULA DE CIUDADANIA | C       |
|      | Número de Documento                               |                      |         |
|      | Nombres                                           |                      |         |
|      | Apellidos                                         |                      |         |
|      | Departamento de Residencia                        | SELECCIONE           | $\odot$ |
|      | Ciudad/Municipio de Residencia                    | SELECCIONE           | $\odot$ |
|      | Dirección de Residencia                           |                      |         |
|      | Estrato Socioeconómico                            | ESTRATO 1            | $\odot$ |
|      |                                                   |                      |         |

El formulario debe ser diligenciado en MAYUSCULA SOSTENIDA sin puntos, sin comas, sin tildes y sin espacios al finalizar cada palabra o número.

## NOTAS:

- a. Tener en cuenta la congruencia en la duración del programa, semestre al cual ingresa y giros que necesita, ejemplo: el programa dura 3 semestres ó ciclos, beneficiario ingresa al ler semestre ó ciclo, por consiguiente, los giros que necesita son 3.
- b. El formulario solicita el código IC, que es el mismo del recibo de pago de estudio de deudor solidario IC797194538

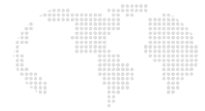

4. Al finalizar el formulario damos click en GUARDAR

| Acepto                      |                                                                                                    |
|-----------------------------|----------------------------------------------------------------------------------------------------|
| Clausula de autorizaciones* | DE MANERA EXPRESA, PREVIA E INFORMADA<br>AUTORIZO EL TRATAMIENTO DE MIS DATOS<br>PERSONALES PARA LAS FINALIDADES Y EN<br>LOS TÉRMINOS QUE NOS EUERON |
| Acepto                      |                                                                                                    |
|                             | GUARDAR                                                                                                    |

Si realizo el ingreso de los datos conforme, el sistema le indica el siguiente aviso: "Proceso realizado con éxito a las 15:46:17 del 26/04/2018.

Si tiene alguna inconsistencia el programa le indica cual es la casilla para verificar y subsanar, recuerde sin puntos ni comas.

# Proceso realizado con éxito a las 15:46:17 del 26/04/2018

| Tipo de Documento          | CEDULA DE CIUDADANIA | $\odot$ |
|----------------------------|----------------------|---------|
| Número de Documento        |                      |         |
| Nombres                    |                      |         |
| Apellidos                  |                      |         |
| Denartamento de Decidencia | CELECCIONE           | 6       |

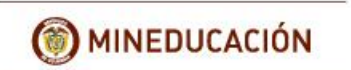

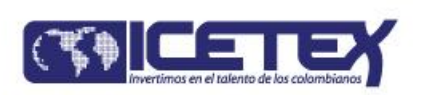

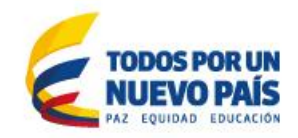

# IMPRESIÓN DEL FORMULARIO DE INSCRIPCION

1. Ingresar al portal WEB ICETEX <u>www.icetex.gov.co</u> y dar click en el menú estudiante, submenús fondos en administración.

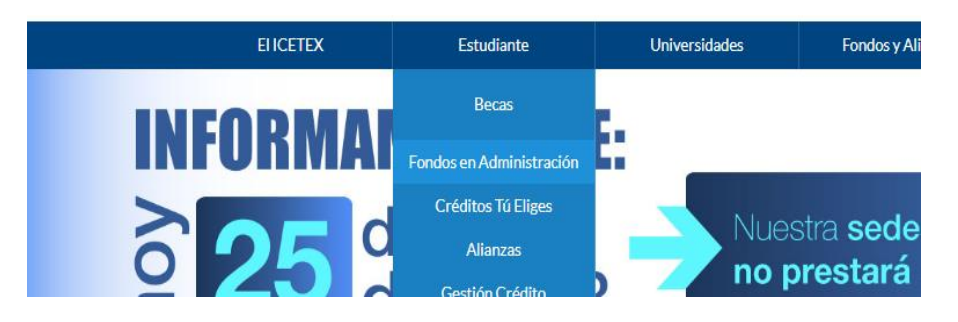

2. En la parte inferior de la pantalla se despliegan unas barras de color azul, en ellas dar click a la barra "Modulo de solicitud y renovación de crédito" y luego click a Impresión de formulario."

| Módulo de solicitud y renovación de crédito |                              |  |  |
|---------------------------------------------|------------------------------|--|--|
|                                             |                              |  |  |
| Formulario de inscripción                   | Impresión de formulario      |  |  |
|                                             | Ir a Impresión de formulario |  |  |
| <u>Renovación antiguos</u>                  | Consulta de resultados       |  |  |

3. Diligenciamos la información solicitada así:

| Constituyente:    | SECRETARIA DE EDUCACION DEL DISTRITO |
|-------------------|--------------------------------------|
| Fondo:            | FONDO ADM PARA LA EDU SUPERIOR       |
| Convocatoria:     | 2019 1                               |
| Tipo Documento:   | CC (según aplique)                   |
| Numero Documento: | (documento beneficiario)             |

Click en Continuar

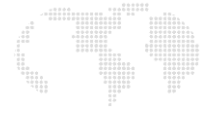

# Impresión del formulario de inscripción

| Formularios: deudor solidario<br>y de inscripción | Impresión de<br>inscr | el formulario de<br>ripción | Consulta resultado  | s       | Renovación bene<br>antiguos | ficiarios | Renovación beneficiarios<br>nuevos (2008-2 en adelante) |
|---------------------------------------------------|-----------------------|-----------------------------|---------------------|---------|-----------------------------|-----------|---------------------------------------------------------|
|                                                   |                       |                             |                     |         |                             |           |                                                         |
| Con                                               | stituyente:           | SECRETARIA                  | DE EDUCACION DEL I  | DISTRIT | ro <b>v</b>                 |           |                                                         |
| Fon                                               | do:                   | FONDO ADM                   | PARA LA EDU SUPERI  | OR      | •                           |           |                                                         |
| Con                                               | vocatoria:            | CONVOCATOR                  | RIA ADM PARA LA EDU | J SUPER | RIOR ADJ 20 🔻               |           |                                                         |
| Tipo<br>Doc                                       | )<br>umento:          | CEDULA DE C                 | IUDADANIA           |         | ۲                           |           |                                                         |
| Nún<br>Doc                                        | nero<br>umento:       | 79719453                    |                     |         |                             |           |                                                         |
|                                                   |                       |                             | Continuar           |         |                             |           |                                                         |

4. Se despliega el formulario y en la parte inferior del formulario se encuentra la barra imprimir, click en imprimir:

| s: deudor solidario<br>inscripción                                                                | Impresión del formulario de<br>inscripción                                                                                           | Consulta resultados                                                                                           | Renovación beneficiar<br>antiguos                             |
|---------------------------------------------------------------------------------------------------|----------------------------------------------------------------------------------------------------|----------------------------------------------------------------------------------------------------|---------------------------------------------------------------|
| inzo a la compania pa<br>a responsabilidad que<br>obligo para con la com<br>s cambios que se haya | ra tomar las medidas correspondie<br>se derive de ello.<br>Ipañía a mantener actualizada la in<br>an generado respecto de la informa | ntes, en caso de detectar alguna i<br>formación suministrada mediante (<br>ición aquí contenida, de acuerdo c | el presente formulario para li<br>on los procedimientos que p |
|                                                                                                   |                                                                                                    | Firma                                                                                                    | Huella                                                        |
| Firmar con Hu                                                                                     | alla                                                                                                    | Imprimi                                                                                                    | ritella                                                       |

6. FIN

Si tiene algún inconveniente con alguno de los formularios, puede consultar vía e mail, capturando la vista de pantalla del inconveniente y enviándola al correo <u>Lanino@Icetex.gov.co</u> o comunicándose a la línea ICETEX 3821670 extensión 1161.